## **GESTION DES SALARIES DE VOTRE ETABLISSEMENT**

- Lors de la création de votre première DI et tant qu'aucun salarié n'a été créé pour votre établissement, la fenêtre pop-up de « Gestion des salariés » s'affichera. Vous pouvez y ajouter tous les salariés de votre établissement ou seulement les salariés susceptibles d'être concernés par l'activité partielle.
- Pour vos prochaines DI, la grille des salariés sera initialisée avec la liste des salariés renseignée dans les précédentes DI.
- Pour les prochaines DI, si les DI dont la période est identique ou se chevauche mais avec des motifs différents, les salariés présents dans la première DI ne pourront pas être ajoutés dans la seconde DI.

### ETAPE 1 - COMMENT AJOUTER UN SALARIE ?

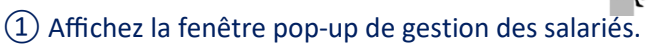

Voir Réforme\_0103220\_FICHE n°28 Saisie\_DI\_gestion\_salariés

➔ Ouverture de la fenêtre pop-up de gestion des salariés.

(2) Cliquez sur le bouton « AJOUTER UNE LIGNE »

→ Une nouvelle ligne est créée dans le tableau des salariés.

#### **GESTION DES SALARIÉS**

| ÷   | Nom      | Prénom  | NIR/NTT                             | Forme<br>d'aménagement  | Durée contractuelle<br>du temps de travail | Quotité du temps<br>de travail (%) | Catégorie socio-<br>professionnelle | Taux<br>horaire | Nombre d'heures<br>déjà chômées en 2014,<br>avant l'ouverture du service |
|-----|----------|---------|-------------------------------------|-------------------------|--------------------------------------------|------------------------------------|-------------------------------------|-----------------|--------------------------------------------------------------------------|
|     |          |         |                                     | 1=Autre temp 🗸          |                                            |                                    | Ouvrier 🗸                           |                 |                                                                          |
|     | AGS      | Pierre  | 1 80 01 75 000 <mark>85</mark> 0 58 | 7=Cycle                 |                                            | 100                                | Ouvrier                             | 15              |                                                                          |
| 9   | AGO      | Pierre  | 1 80 01 75 000 846 62               | 8=Modulation            |                                            | 75                                 | Ouvrier                             | 30              |                                                                          |
| 9   | AGM      | Pierre  | 1 80 01 75 000 844 64               | 8=Modulation            |                                            | 100                                | Ouvrier                             | 14,5            |                                                                          |
| 9   | AGB      | Pierre  | 1 80 01 75 000 833 75               | 1=Autre temps de trava  | 35                                         |                                    | Ouvrier                             | 15              |                                                                          |
| 9   | AGA      | Pierre  | 1 80 01 75 000 832 76               | 1=Autre temps de trava  | 38                                         |                                    | Ouvrier                             | 12,56           |                                                                          |
| 2   | AFY      | Pierre  | 1 80 01 75 000 830 78               | 1=Autre temps de trava  | 37                                         |                                    | Ouvrier                             | 10,7            |                                                                          |
| 0   | AFX      | Pierre  | 1 80 01 75 000 829 79               | 2=Equivalent à 35h (39  | 35                                         |                                    | Ouvrier                             | 13,33           |                                                                          |
| 9   | AFO      | Pierre  | 1 80 01 75 000 820 88               | 6=Forfait annuel en he  |                                            |                                    | Cadre                               | 20              |                                                                          |
| 9   | AFJ      | Pierre  | 1 80 01 75 000 815 93               | 5=Forfait annuel en jou |                                            |                                    | Employés Techniciens e              | 10,75           |                                                                          |
| 9   | AEV      | Pierre  | 1 80 01 75 000 801 10               | 4=Forfait mensuel       | 151,67                                     |                                    | Ouvrier                             | 15              |                                                                          |
| 9   | AAAGEM   | Pierre  | 1 80 01 75 000 800 11               | 1=Autre temps de trava  | 28,26                                      |                                    | Ouvrier                             | 15              |                                                                          |
| 9   | AAAGEM   | Pierre  | 1 80 01 75 000 073 59               | 4=Forfait mensuel       | 151,67                                     |                                    | Cadre                               | 15              |                                                                          |
| 9   | LLLAEN   | Pierre  | 1 80 01 75 000 793 <mark>1</mark> 8 | 3=Forfait hebdomadair   | 40                                         |                                    | Ouvrier                             | 15              |                                                                          |
| 9   | AAAAAAEL | Pierre  | 1 80 01 75 000 791 20               | 3=Forfait hebdomadair   | 35                                         |                                    | Ouvrier                             | 20              |                                                                          |
| 9   | AAAAAEK  | Pierre  | 1 80 01 75 000 790 21               | 4=Forfait mensuel       | 170                                        |                                    | Cadre                               | 20              |                                                                          |
| 9   | AVAAAA   | Marie   | 1 80 01 75 000 789 22               | 4=Forfait mensuel       | 151,67                                     |                                    | Contrat de professionn              | 25              |                                                                          |
| 9   | AVAAA    | Kevin   | 1 80 01 75 000 787 24               | 1=Autre temps de trava  | 35                                         |                                    | Apprenti                            | 30              | 5                                                                        |
| 9   | AVA.     | Vincent | 1 80 01 75 000 784 27               | 1=Autre temps de trava  | 35                                         |                                    | Contrat de professionn              | 20              | 5                                                                        |
| 9   | AVA      | Mary    | 1 80 01 75 000 776 35               | 1=Autre temps de trava  | 22,78                                      |                                    | Employés Techniciens e              | 25              |                                                                          |
| ~ 1 | /1 >> >i | D       |                                     |                         |                                            | AJOUTER UNE LI                     |                                     |                 | ÉRER LA SÉLECTION À L                                                    |

③ Renseignez dans le tableau les informations suivantes sur le(s) salarié(s) concerné(s) par l'activité partielle :

- Nom et prénom du salarié.
- Numéro de sécurité sociale (NIR ou NTT).
- > Forme d'aménagement du temps de travail.
- > Durée contractuelle du temps de travail.
  - La durée contractuelle du temps de travail n'est nécessaire que pour les formes d'aménagement ci-dessous. Sinon, la case est vide et inaccessible.
    - Autre temps de travail hebdomadaire (HORSAM).
    - Aménagement équivalent à 35h (39h pour Mayotte) (DEQ) : saisissez le nombre d'heures rémunérées et non la durée contractuelle prévue au contrat de travail.
    - Forfait hebdomadaire (FHEBD).
    - **Forfait mensuel** (FMENS), saisissez la durée mensuelle soit le nombre d'heures fixées à la convention de forfait mensuel.
  - La durée contractuelle du travail saisie <u>ne peut être supérieur à 78h</u> pour les formes d'aménagement « Autre temps de travail hebdomadaire» (HORSAM),

« Aménagement équivalent à 35h (39h pour Mayotte) » (DEQ), « Forfait hebdomadaire » (FHEBD).

- $\Delta$  La durée contractuelle ne peut pas être égale 0.
- Les salariés à temps partiel ne sont pas autorisés pour les formes d'aménagement « Aménagement équivalent à 35h (39h pour Mayotte) » (DEQ), « Forfait hebdomadaire » (FHEBD), et « Forfait mensuel » (FMENS).

### > Quotité.

Cette colonne sera complétée pour les salariés ayant une forme d'aménagement du temps de travail « Cycle » ou « Modulation ». La quotité sera exprimée en pourcentage : *Un salarié à temps plein sera à 100% tandis qu'un salarié à mitemps sera à 50% par exemple.* 

#### > Catégorie Socio Professionnelle

Si le salarié est en contrat d'apprentissage ou de professionnalisation, renseignez le taux horaire brut. C'est ce taux qui sera repris pour le calcul du montant à indemniser sauf s'il est supérieur au taux d'allocation d'activité partielle.

#### > Le taux horaire brut

Si ce taux n'est pas renseigné, il n'est pas possible d'insérer le salarié à la DI.

Si nécessaire, le nombre d'heures déjà chômées en 2014 avant l'ouverture de l'extranet APART.

| <b>□</b> ‡ | Nom      | Prénom | NIR/NTT               | Forme<br>d'aménagement  | Durée contractuelle<br>du temps de travail | Quotité du temps<br>de travail (%) | Catégorie socio-<br>professionnelle | Taux<br>horaire | Nombre d'heures<br>déjà chômées en 2014,<br>avant l'ouverture du service |     |
|------------|----------|--------|-----------------------|-------------------------|--------------------------------------------|------------------------------------|-------------------------------------|-----------------|--------------------------------------------------------------------------|-----|
| 00         | AJOUTF   | PIERRE | 170028708500785       | 7=Cycle 🔽               |                                            | 50                                 | Ouvrier 🗸                           |                 |                                                                          |     |
| 0          | AJOUTD   | PIERRE | 1 70 02 87 085 005 87 | S=Forfait annuel en jou |                                            |                                    | Cadre                               | 20              |                                                                          | 1   |
| 0          | AjoutC   | Pierre | 1 70 02 87 085 004 88 | 4=Forfait mensuel       | 190                                        |                                    | Cadre                               | 20              |                                                                          |     |
| 0          | AJOUTH   | PIERRE | 1 70 02 87 085 009 83 | 9=Personnel Navigant o  |                                            |                                    | Cadre                               | 20              |                                                                          | 1   |
| 0          | AJOUTG   | PIERRE | 1 70 02 87 085 008 84 | 8=Modulation            |                                            | 100                                | Ouvrier                             | 20              |                                                                          |     |
| 0          | AJOUTE   | PIERRE | 1 70 02 87 085 006 86 | 6=Forfait annuel en he  |                                            |                                    | Employés Techniciens e              | 20              |                                                                          |     |
| 0          | Test     | Pierre | 1 70 02 87 085 001 91 | 1=Autre temps de trava  | 39                                         |                                    | Ouvrier                             | 15              |                                                                          |     |
| 0          | AjoutB   | Pierre | 1 70 02 87 085 003 89 | 3=Forfait hebdomadair   | 50                                         |                                    | Cadre                               | 20              |                                                                          |     |
| 0          | AjoutA   | Pierre | 1 70 02 87 085 002 90 | 2=Equivalent à 35h (39  | 39                                         |                                    | Employés Techniciens e              | 20              |                                                                          |     |
| 0          | AGS      | Pierre | 1 80 01 75 000 850 58 | 1=Autre temps de trava  | 39                                         |                                    | Ouvrier                             | 15              |                                                                          |     |
| 0          | AGO      | Pierre | 1 80 01 75 000 846 62 | 2=Equivalent à 35h (39  | 39                                         |                                    | Ouvrier                             | 30              |                                                                          |     |
| 0          | AGM      | Pierre | 1 80 01 75 000 844 64 | 8=Modulation            |                                            | 100                                | Ouvrier                             | 14,5            |                                                                          |     |
| 0          | AGB      | Pierre | 1 80 01 75 000 833 75 | 1=Autre temps de trava  | 35                                         |                                    | Ouvrier                             | 15              |                                                                          |     |
| 0          | AGA      | Pierre | 1 80 01 75 000 832 76 | 1=Autre temps de trava  | 38                                         |                                    | Ouvrier                             | 12,56           |                                                                          |     |
| 0          | AFY      | Pierre | 1 80 01 75 000 830 78 | 1=Autre temps de trava  | 37                                         |                                    | Ouvrier                             | 10,7            |                                                                          |     |
| 0          | AFX      | Pierre | 1 80 01 75 000 829 79 | 2=Equivalent à 35h (39  | 35                                         |                                    | Ouvrier                             | 13,33           |                                                                          |     |
| 0          | AFO      | Pierre | 1 80 01 75 000 820 88 | 6=Forfait annuel en he  |                                            |                                    | Cadre                               | 20              |                                                                          |     |
| 0          | AFJ      | Pierre | 1 80 01 75 000 815 93 | 5=Forfait annuel en jou |                                            |                                    | Employés Techniciens e              | 10,75           |                                                                          |     |
| 0          | AEV      | Pierre | 1 80 01 75 000 801 10 | 4=Forfait mensuel       | 151,67                                     |                                    | Ouvrier                             | 15              |                                                                          |     |
| 0          | AAAGEM   | Pierre | 1 80 01 75 000 800 11 | 1=Autre temps de trava  | 28,26                                      |                                    | Ouvrier                             | 15              |                                                                          |     |
| e <4       | 1/2 ➡ ►1 | 0      |                       |                         |                                            | AJOUTER UNE L                      | IGNE SUPPRIME                       | INS             | ÉRER LA SÉLECTION À LA                                                   | . [ |

L'icône vous indique que la ligne du salarié est enregistrée.

L'icône vous indique que la ligne du salarié n'est pas encore enregistrée.

L'icône vous indique que la ligne du salarié contient une erreur ou qu'il manque une information.

Il vous est également possible d'ajouter un salarié en utilisant la fonctionnalité d'import.

Koir Réforme\_01032020\_FICHE n°25 Importer des salariés

4 Cliquez sur le bouton «

→ Tous les salariés non encore enregistrés sont enregistrés.

#### OU

(4) bis Cliquez sur l'icône sur la ligne du tableau.

➔ Le salarié est enregistré.

#### Liste des salariés

| ÷ | Nom    | Prénom | NIR/NTT               | Forme<br>d'aménagement  | Durée contractuelle<br>du temps de travail | Quotité du temps<br>de travail (%) | Catégorie socio-<br>professionnelle | Taux<br>horaire | Nombre d'heures<br>déjà chômées en 2014,<br>avant l'ouverture du service |   |
|---|--------|--------|-----------------------|-------------------------|--------------------------------------------|------------------------------------|-------------------------------------|-----------------|--------------------------------------------------------------------------|---|
|   | AJOUTE | PIERRE | 1 70 02 87 085 007 85 | 7=Cycle                 |                                            | 50                                 | Ouvrier                             | 20              |                                                                          | • |
|   | AJOUTD | PIERRE | 1 70 02 87 085 005 87 | 5=Forfait annuel en jou |                                            |                                    | Cadre                               | 20              |                                                                          |   |
|   | AjoutC | Pierre | 1 70 02 87 085 004 88 | 4=Forfait mensuel       | 190                                        |                                    | Cadre                               | 20              |                                                                          | _ |
|   | нтиоса | PIERRE | 170028708500983       | 9=Personnel I           |                                            |                                    | Cadre 🗸                             | 20              |                                                                          |   |
|   | AJOUTG | PIERRE | 1 70 02 87 085 008 84 | 8=Modulation            |                                            | 100                                | Ouvrier                             | 20              |                                                                          | • |
| 1 | AJOUTE | PIERRE | 1 70 02 87 085 006 86 | 6=Forfait annuel en he  |                                            |                                    | Employés Techniciens e              | 20              |                                                                          |   |
|   | Test   | Pierre | 1 70 02 87 085 001 91 | 1=Autre temps de trava  | 39                                         |                                    | Ouvrier                             | 15              |                                                                          |   |
|   | AjoutB | Pierre | 1 70 02 87 085 003 89 | 3=Forfait hebdomadair   | 50                                         |                                    | Cadre                               | 20              |                                                                          |   |
|   | AjoutA | Pierre | 1 70 02 87 085 002 90 | 2=Equivalent à 35h (39  | 39                                         |                                    | Employés Techniciens e              | 20              |                                                                          |   |
|   | AGS    | Pierre | 1 80 01 75 000 850 58 | 1=Autre temps de trava  | 39                                         |                                    | Ouvrier                             | 15              |                                                                          |   |
|   | AGO    | Pierre | 1 80 01 75 000 846 62 | 2=Equivalent à 35h (39  | 39                                         |                                    | Ouvrier                             | 30              |                                                                          |   |
|   | AGM    | Pierre | 1 80 01 75 000 844 64 | 8=Modulation            |                                            | 100                                | Ouvrier                             | 14,5            |                                                                          |   |
|   | AGB    | Pierre | 1 80 01 75 000 833 75 | 1=Autre temps de trava  | 35                                         |                                    | Ouvrier                             | 15              |                                                                          |   |
|   | AGA    | Pierre | 1 80 01 75 000 832 76 | 1=Autre temps de trava  | 38                                         |                                    | Ouvrier                             | 12,56           |                                                                          |   |
|   | AFY    | Pierre | 1 80 01 75 000 830 78 | 1=Autre temps de trava  | 37                                         |                                    | Ouvrier                             | 10,7            |                                                                          |   |
|   | AFX    | Pierre | 1 80 01 75 000 829 79 | 2=Equivalent à 35h (39  | 35                                         |                                    | Ouvrier                             | 13,33           |                                                                          |   |
|   | AFO    | Pierre | 1 80 01 75 000 820 88 | 6=Forfait annuel en he  |                                            |                                    | Cadre                               | 20              |                                                                          |   |
|   | AFJ    | Pierre | 1 80 01 75 000 815 93 | 5=Forfait annuel en jou |                                            |                                    | Employés Techniciens e              | 10,75           |                                                                          |   |
|   | AEV    | Pierre | 1 80 01 75 000 801 10 | 4=Forfait mensuel       | 151,67                                     |                                    | Ouvrier                             | 15              |                                                                          |   |
|   | AAAGEM | Pierre | 1 80 01 75 000 800 11 | 1=Autre temps de trava  | 28,26                                      |                                    | Ouvrier                             | 15              |                                                                          |   |

ENREGISTRER IMPORTER SUPPRIMER TOUS LES SALARIÉS

REVENIR À LA DI

### → L'enregistrement a-t-il fonctionné ?

▲ Si vous modifiez les données d'un <u>salarié déjà présent sur la DI</u>, les nouvelles données telles que la forme d'aménagement, la durée contractuelle ou le taux horaire brut ne sont pas automatiquement reportées sur la DI. Il faut supprimer le salarié dans le tableau de saisie des heures de la DI, puis l'ajouter à nouveau pour prendre en compte les nouvelles données. Si vous devez <u>modifier le taux horaire</u> d'un salarié déjà présent sur la DI, il faut d'abord supprimer le salarié dans le tableau de saisie de la DI, puis modifier son taux avant de l'ajouter à nouveau à la DI pour prendre en compte les nouvelles nouvelles données.

## > ETAPE 2 - COMMENT SUPPRIMER UN OU PLUSIEURS SALARIES ?

- 1) Affichez la fenêtre pop-up de gestion des salariés.
  - ➔ Ouverture de la fenêtre pop-up de gestion des salariés.

| 07    | MAURICE    | STEPHANE   | 1 77 08 78 361 062 88 | 1=Autre temps de | trava 35                   |     | Ouvrier | 14,5  |                           |
|-------|------------|------------|-----------------------|------------------|----------------------------|-----|---------|-------|---------------------------|
| 0     | AAAL       | Pierre     | 1 80 01 75 001 337 56 | 8=Modulation     |                            | 100 | Ouvrier | 15    |                           |
| 0     | AAAK       | Pierre     | 1 80 01 75 001 336 57 | 8=Modulation     |                            | 100 | Ouvrier | 12,56 |                           |
| 0     | LAAA       | Pierre     | 1 80 01 75 001 335 58 | 8=Modulation     |                            | 100 | Ouvrier | 10,7  |                           |
| 0     | AAAI       | Pierre     | 1 80 01 75 001 334 59 | 8=Modulation     |                            | 100 | Ouvrier | 13,33 |                           |
| 0     | AAAH       | Pierre     | 1 80 01 75 001 333 60 | 8=Modulation     |                            | 100 | Ouvrier | 20    |                           |
| 0     | AAAG       | Pierre     | 1 80 01 75 001 332 61 | 8=Modulation     |                            | 100 | Ouvrier | 10,75 |                           |
| 0     | AAAF       | Pierre     | 1 80 01 75 001 331 62 | 8=Modulation     |                            | 100 | Ouvrier | 15    |                           |
| 0     | AAAE       | Pierre     | 1 80 01 75 001 330 63 | 8=Modi In        | formation                  |     | Ouvrier | 15    |                           |
| 14 <4 | 1/2 🍉 🖬    | 0          |                       | Po               | Pour supprimer un salarié. |     |         |       | ÉRER LA SÉLECTION À LA DI |
| ENREG | GISTRER IN | IPORTER SL | JPPRIMER TOUS LES S   | ALARIÉS          |                            | /   |         |       | REVENIR À LA DI           |

#### (2) Cochez la ligne du salarié à supprimer.

③ Cliquez sur le bouton « SUPPRIMER ».

→ Ouverture de la fenêtre pop-up de confirmation de la suppression.

(4) Cliquez sur le bouton « **OUI** ».

- → Le salarié est supprimé.
- Si le salarié que vous souhaitez supprimer est présent dans une autre DI, il vous sera impossible de le supprimer.

Si cette DI est au statut « **Provisoire** », vous pouvez le supprimer directement dans celle-ci. En revanche, si cette DI est au statut « **Validée** », vous ne pouvez plus le supprimer.

## ETAPE 2 Bis - COMMENT SUPPRIMER TOUS LES SALARIES

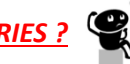

### VIA la fenêtre de gestion des salariés

GESTION DES SALARIÉS

#### Liste des salariés

| <b>•</b>                                                                                                    | Nom       | Prénom    | NIR                   | Forme<br>d'aménagement | Durée contractuelle<br>du temps de travail | Quotité du temps<br>de travail (%) | Catégorie socio-<br>professionnelle | Taux<br>horaire | Nombre d'heures<br>déjà chômées en 2014,<br>avant l'ouverture du service |
|----------------------------------------------------------------------------------------------------|-----------|-----------|-----------------------|------------------------|--------------------------------------------|------------------------------------|-------------------------------------|-----------------|--------------------------------------------------------------------------|
|                                                                                                    | HOMARD    | OLIVE     | 1 66 06 78 686 023 02 | 8=Modulation           |                                            | 100                                | Ouvrier                             | 20              |                                                                          |
|                                                                                                    | NEIGE     | PAUL      | 1 72 04 95 018 126 45 | 8=Modulation           |                                            | 80                                 | Ouvrier                             | 20              |                                                                          |
| 0                                                                                                    | DUMONT    | SEBASTIEN | 1 72 03 60 395 012 60 | 8=Modulation           |                                            | 80                                 | Ouvrier                             | 15              |                                                                          |
|                                                                                                    | COLAT     | GUY       | 1 82 01 44 036 040 42 | 8=Modulation           |                                            | 80                                 | Ouvrier                             | 20              |                                                                          |
|                                                                                                    | MERCI     | FRED      | 1 71 05 80 021 190 70 | 8=Modulation           |                                            | 80                                 | Ouvrier                             | 20              |                                                                          |
|                                                                                                    | META      | YANN      | 1 71 04 78 498 131 19 | 8=Modulation           |                                            | 80                                 | Ouvrier                             | 15              |                                                                          |
| 0                                                                                                    | DEFERAIT  | BENOITE   | 1 70 09 60 395 018 54 | 8=Modulation           |                                            | 20                                 | Ouvrier                             | 30              |                                                                          |
|                                                                                                    | LAMBERTIE | Denis     | 1 70 07 76 451 066 93 | 8=Modulation           |                                            | 20                                 | Ouvrier                             | 14,5            |                                                                          |
|                                                                                                    | GODECHE   | ANDREe    | 1 70 05 29 019 194 97 | 8=Modulation           |                                            | 30                                 | Ouvrier                             | 15              |                                                                          |
|                                                                                                    | DUVALOIS  | EDDITH    | 1 70 04 78 361 108 30 | 8=Modulation           |                                            | 80                                 | Ouvrier                             | 12,56           |                                                                          |
| 0                                                                                                    | LECUE     | STEPHANE  | 1 70 03 35 238 193 27 | 4=Forfait mensuel      | 151,67                                     |                                    | Ouvrier                             | 10,7            |                                                                          |
|                                                                                                    | MAURICE   | STEPHANE  | 1 77 08 78 361 062 88 | 1=Autre temps de trava | 35                                         |                                    | Ouvrier                             | 13,33           |                                                                          |
| 0                                                                                                    | AAAL      | Pierre    | 1 80 01 75 001 337 56 | 8=Modulation           |                                            | 100                                | Ouvrier                             | 20              |                                                                          |
| 0                                                                                                    | AAAK      | Pierre    | 1 80 01 75 001 336 57 | 8=Modulation           |                                            | 100                                | Ouvrier                             | 10,75           |                                                                          |
| 0                                                                                                    | LAAJ      | Pierre    | 1 80 01 75 001 335 58 | 8=Modulation           |                                            | 100                                | Ouvrier                             | 15              |                                                                          |
| 0                                                                                                    | AAAI      | Pierre    | 1 80 01 75 001 334 59 | 8=Modulation           |                                            | 100                                | Ouvrier                             | 15              |                                                                          |
| 0                                                                                                    | AAAH      | Pierre    | 1 80 01 75 001 333 60 | 8=Modulation           |                                            | 100                                | Ouvrier                             | 20              |                                                                          |
| 0                                                                                                    | AAAG      | Pierre    | 1 80 01 75 001 332 61 | 8=Modulation           |                                            | 100                                | Ouvrier                             | 20              |                                                                          |
| 0                                                                                                    | AAAF      | Pierre    | 1 80 01 75 001 331 62 | 8=Modulation           |                                            | 100                                | Ouvrier                             | 15              |                                                                          |
| 0                                                                                                    | AAAE      | Pierre    | 1 80 01 75 001 330 63 | 8=Modulation           |                                            | 100                                | Ouvrier                             | 20              |                                                                          |
| a <a 1<="" th=""  =""><td>./2 ▶&gt; ▶1</td><td>0</td><td></td><td></td><td></td><td>AJOUTER UNE L</td><td>IGNE SUPPRIM</td><td>ER INS</td><td>ÉRER LA SÉLECTION À LA DI</td></a> | ./2 ▶> ▶1 | 0         |                       |                        |                                            | AJOUTER UNE L                      | IGNE SUPPRIM                        | ER INS          | ÉRER LA SÉLECTION À LA DI                                                |

ENREGISTRER IMPORTER SUPPRIMER TOUS LES SALARIÉS

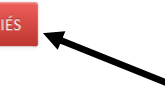

REVENIR À LA DI

1) Affichez la fenêtre pop-up de gestion des salariés.

→ Ouverture de la fenêtre pop-up de gestion des salariés.

2 Cliquez sur le bouton

SUPPRIMER TOUS LES SALARIÉS

→ Ouverture de la fenêtre pop-up de confirmation de la suppression.

(3) Cliquez sur le bouton « **OUI** ».

→ Tous les salariés sont supprimés.

Si au moins un des salariés est présent dans une autre DI de l'établissement, il vous sera impossible de supprimer tous les salariés.

Si cette DI est au statut « **Provisoire** », vous pouvez supprimer le ou les salariés concernés directement dans celle-ci. En revanche, si cette DI est au statut « **Validée** », vous ne pouvez plus les supprimer.

## VIA l'écran de saisie/Modification de la DI, dans le bandeau « Gestion des salariés »

|                                                         |                                               |                      |                                      |                                                       | NFORMATI                                            | JNJ OLINLIN                                                          | ALLS DE DA                                                              | DEMANDE                                                                   |                                                                      |                                                       |                                                 |                                                     |                                        |                                                             |
|---------------------------------------------------------|-----------------------------------------------|----------------------|--------------------------------------|-------------------------------------------------------|-----------------------------------------------------|----------------------------------------------------------------------|-------------------------------------------------------------------------|---------------------------------------------------------------------------|----------------------------------------------------------------------|-------------------------------------------------------|-------------------------------------------------|-----------------------------------------------------|----------------------------------------|-------------------------------------------------------------|
| luméro<br>149000                                        | o de la DI :<br>0301180200                    |                      | Numéro de 049000301                  | la DA :<br>00                                         |                                                     |                                                                      |                                                                         | Période auto<br>Du 01/01/20                                               | risée :<br>18 au 31/03                                               | /2018                                                 |                                                 | Motif de<br>Conjonc                                 | recours à la mise e<br>ture économique | n activité :                                                |
| Mois / Année : Dénomination<br>Février 2018 PAGE EN VOL |                                               |                      |                                      | ion :<br>DL                                           | n : Taux plafond (€ / h) :<br>⊥ 36,14               |                                                                      |                                                                         | Nombre<br>6 / 10                                                          | Nombre de salariés présents / autorisés :<br>6 / 10                  |                                                       |                                                 |                                                     |                                        |                                                             |
| Statut : SIRET :<br>Provisoire 5120861820               |                                               |                      | 00015                                | BIC/IBAN :<br>AGRIFRP839 / FR761390600034850155025392 |                                                     |                                                                      | 155025392                                                               | Nombre d'heures restantes / autorisées :<br>7 323,46 / 1 000,00           |                                                                      |                                                       |                                                 |                                                     |                                        |                                                             |
|                                                         |                                               |                      |                                      |                                                       |                                                     | SAISIE I                                                             | DES HEURES                                                              | FPAR SALAR                                                                | IÉ                                                                   |                                                       |                                                 |                                                     |                                        |                                                             |
| Ħ                                                       | Forme<br>d'aménagement du<br>temps de travail | Nom Prénom           | Durée<br>contractuelle<br>du travail | Semi<br>Du : 05/<br>Au : 11/<br>Heures<br>travaillées | aine 6<br>In2/2018<br>I02/2018<br>Heures<br>chômées | Nombre d'hu<br>Semi<br>Du : 12)<br>Au : 18/<br>Heures<br>travaillées | eures à indemnis<br>aine 7<br>102/2018<br>102/2018<br>Heures<br>chômées | er au cours du m<br>Sema<br>Du : 19/<br>Au : 25/<br>Heures<br>travaillées | ois de Février<br>aine 8<br>102/2018<br>02/2018<br>Heures<br>chômées | Sema<br>Du : 26/<br>Au : 04/<br>Heures<br>travaillées | nn 9<br>n7/2018<br>03/2018<br>Heures<br>chômées | Total des<br>heures à<br>indemniser<br>dans le mois | Montant à<br>indemniser                | Total des<br>heures<br>indemnisées<br>sur l'année<br>civile |
|                                                         | 3=Forfait hebdomac 💌                          | ALLANE Yannick       | 35,00                                |                                                       |                                                     |                                                                      |                                                                         |                                                                           |                                                                      |                                                       |                                                 | 0,00                                                | 0,00                                   | 109,00                                                      |
| 0                                                       | 3=Forfait hebdomadaire                        | ABHERVE YVON         | 35,00                                |                                                       |                                                     |                                                                      |                                                                         |                                                                           |                                                                      |                                                       |                                                 | 0,00                                                | 0,00                                   | 175,00                                                      |
| 9                                                       | 3=Forfait hebdomadaire                        | ABALAIN NATHALIE     | 35,00                                |                                                       |                                                     |                                                                      |                                                                         |                                                                           |                                                                      |                                                       |                                                 | 0,00                                                | 0,00                                   | 113,63                                                      |
| 0                                                       | 3=Forfait hebdomadaire                        | ABDALLAH TOMANY SADJ | 35,00                                |                                                       |                                                     |                                                                      |                                                                         |                                                                           |                                                                      |                                                       |                                                 | 0,00                                                | 0,00                                   | 110,10                                                      |
| 9                                                       | 3=Forfait hebdomadaire                        | ADAM JULIEN          | 35,00                                |                                                       |                                                     |                                                                      |                                                                         |                                                                           |                                                                      |                                                       |                                                 | 0,00                                                | 0,00                                   | 98,81                                                       |
| 0                                                       | 3=Forfait hebdomadaire                        | ABILY MARLENE        | 35,00                                |                                                       |                                                     |                                                                      |                                                                         |                                                                           |                                                                      |                                                       |                                                 | 0,00                                                | 0,00                                   | 70,00                                                       |
| Gestio                                                  | 1/1 → → D                                     |                      |                                      |                                                       |                                                     |                                                                      |                                                                         |                                                                           |                                                                      | /                                                     |                                                 | Supprimer la                                        | Iligne Supprimer t                     | ous les salariés de                                         |
| Chois                                                   | ir un salarié                                 | AJOUTER LE           | SALARIÉ                              |                                                       |                                                     | IOLA                                                                 | JTER TOUS LE                                                            | ES SALARIÉS                                                               |                                                                      |                                                       |                                                 | SUPPRIMER                                           | TOUS LES SALARIÉS                      | GÉRER LES SAL                                               |
|                                                         |                                               |                      |                                      |                                                       |                                                     |                                                                      |                                                                         |                                                                           |                                                                      |                                                       |                                                 |                                                     |                                        |                                                             |
| riés                                                    |                                               |                      |                                      |                                                       |                                                     |                                                                      |                                                                         |                                                                           |                                                                      |                                                       | -                                               |                                                     |                                        |                                                             |
|                                                         |                                               |                      |                                      |                                                       |                                                     |                                                                      |                                                                         |                                                                           |                                                                      |                                                       | -                                               |                                                     |                                        |                                                             |

(1) Cliquez sur le bouton

Gestio

SUPPRIMER TOUS LES SALARIÉS

→ Ouverture de la fenêtre pop-up de confirmation de la suppression.

(2) Cliquez sur le bouton « **OUI** ».

→ Tous les salariés sont supprimés.

ETAPE 3 - COMMENT INSERER UN OU PLUSIEURS SALARIES A UNE DI ?

• VIA la fenêtre de gestion des salariés

1 Affichez la fenêtre pop-up de gestion des salariés.

- → Ouverture de la fenêtre pop-up de gestion des salariés.
- (2) Cochez le(s) salarié(s) à insérer à la DI, à l'aide de la coche située sur la gauche de chaque ligne du tableau.

INSÉRER LA SÉLECTION À LA DI

③ Cliquez sur le bouton

- → Les salariés sont insérés à la DI.
- Si le nombre de salariés 'uniques' (1 NIR = 1 salarié) déjà présent sur les DI de la DA est égal au nombre de salariés autorisés par la Décision d'Autorisation, l'ajout d'un nouveau salarié est impossible. Le bouton INSÉRER LA SÉLECTION À LA DI est grisé et inactif.

Si le nombre de salariés à ajouter est supérieur au nombre de salariés autorisés par la Décision d'Autorisation, le bouton est grisé et inactif.

Si un salarié est présent dans une autre DI pour un motif et sur une même période, la ligne du salarié sera en grisé. Il sera impossible de l'ajouter.

|                                   | ALP<br>ALO<br>ALN<br>ALM<br>ALL<br>ALL | Pierre<br>Pierre<br>Pierre<br>Pierre<br>Pierre | 1 80 01 75 000 977 28<br>1 80 01 75 000 976 29<br>1 80 01 75 000 975 30<br>1 80 01 75 000 974 31 | 4=Forfait mensuel<br>1=Autre temps de trava<br>4=Forfait mensuel | 151,67<br>18,67 |               | Ouvrier      | 20     |                          |
|-----------------------------------|----------------------------------------|------------------------------------------------|--------------------------------------------------------------------------------------------------|------------------------------------------------------------------|-----------------|---------------|--------------|--------|--------------------------|
|                                   | ALO<br>ALN<br>ALM<br>ALL<br>ALJ        | Pierre<br>Pierre<br>Pierre<br>Pierre           | 1 80 01 75 000 976 29<br>1 80 01 75 000 975 30<br>1 80 01 75 000 974 31                          | 1=Autre temps de trava<br>4=Forfait mensuel                      | 18,67           |               |              |        |                          |
| > -   > -   > -   > -   > -   > - | ALN<br>ALM<br>ALL<br>AU                | Pierre<br>Pierre<br>Pierre                     | 1 80 01 75 000 975 30<br>1 80 01 75 000 974 31                                                   | 4=Forfait mensuel                                                |                 |               | Ouvrier      | 20     |                          |
| 0 🗆<br>0 –<br>0 –                 | ALM<br>ALL<br>ALI                      | Pierre<br>Pierre                               | 1 80 01 75 000 974 31                                                                            |                                                                  | 189,58          |               | Ouvrier      | 15     |                          |
| 0<br>0<br>0                       | ALL<br>ALI                             | Pierre                                         |                                                                                                  | 4=Forfait mensuel                                                | 151,67          |               | Ouvrier      | 20     |                          |
| 0<br>0                            | ALI                                    |                                                | 1 80 01 75 000 973 32                                                                            | 4=Forfait mensuel                                                | 151,67          |               | Ouvrier      | 20     |                          |
| 9                                 |                                        | Pierre                                         | 1 80 01 75 000 971 34                                                                            | 1=Autre temps de trava                                           | 28,94           |               | Ouvrier      | 15     |                          |
|                                   | ALI                                    | Pierre                                         | 1 80 01 75 000 970 35                                                                            | 1=Autre temps de trava                                           | 18,61           |               | Ouvrier      | 30     |                          |
| 0                                 | ALA                                    | Pierre                                         | 1 80 01 75 000 962 43                                                                            | 1=Autre temps de trava                                           | 16,62           |               | Ouvrier      | 14,5   |                          |
| 2                                 | AKU                                    | Pierre                                         | 1 80 01 75 000 956 49                                                                            | 1=Autre temps de trava                                           | 28,83           |               | Ouvrier      | 15     |                          |
| 9                                 | AKL                                    | Pierre                                         | 1 80 01 75 000 947 58                                                                            | 4=Forfait mensuel                                                | 192,66          |               | Ouvrier      | 12,56  |                          |
| 2                                 | АКН                                    | Pierre                                         | 1 80 01 75 000 943 62                                                                            | 1=Autre temps de trava                                           | 23,08           |               | Ouvrier      | 10,7   |                          |
| 9                                 | AKF                                    | Pierre                                         | 1 80 01 75 000 941 64                                                                            | 1=Autre temps de trava                                           | 14,96           |               | Ouvrier      | 13,33  |                          |
| 9                                 | AKC                                    | Pierre                                         | 1 80 01 75 000 938 67                                                                            | 1=Autre temps de trava                                           | 68,45           |               | Ouvrier      | 20     |                          |
| 9                                 | WLA                                    | Pierre                                         | 1 80 01 75 000 932 73                                                                            | 1=Autre temps de trava                                           | 22,03           |               | Ouvrier      | 10,75  |                          |
| 9                                 | AJV                                    | Pierre                                         | 1 80 01 75 000 931 74                                                                            | 1=Autre temps de trava                                           | 24,74           |               | Ouvrier      | 15     |                          |
| 9                                 | ULA                                    | Pierre                                         | 1 80 01 75 000 930 75                                                                            | 4=Forfait mensuel                                                | 151,67          |               | Ouvrier      | 15     |                          |
| 0                                 | AJS                                    | Pierre                                         | 1 80 01 75 000 928 77                                                                            | 4=Forfait mensuel                                                | 184,39          |               | Ouvrier      | 20     |                          |
| 0                                 | AJQ                                    | Pierre                                         | 1 80 01 75 000 926 79                                                                            | 4=Forfait mensuel                                                | 151,67          |               | Ouvrier      | 20     |                          |
| 9                                 | AJK                                    | Pierre                                         | 1 80 01 75 000 920 85                                                                            | 1=Autre temps de trava                                           | 70,7            |               | Ouvrier      | 15     |                          |
| 9                                 | AJC                                    | Pierre                                         | 1 80 01 75 000 912 93                                                                            | 1=Autre temps de trava                                           | 34,28           |               | Ouvrier      | 20     |                          |
| • <• 12/1                         | 14 <b>b</b> > bi                       | •                                              |                                                                                                  |                                                                  |                 | AJOUTER UNE I | IGNE SUPPRIM | ER INS | ÉRER LA SÉLECTION À LA E |

(4) Cliquez sur le bouton «

REVENIR À LA DI

» pour saisir les heures dans le tableau de la DI.

- Si vous quittez le formulaire sans avoir enregistrer vos modifications, celles-ci seront perdues.
- La fenêtre pop-up gestion des salariés sera consultable et non modifiable sur les DI non provisoires.
- En cas d'oubli d'un salarié, il vous sera possible de l'ajouter ultérieurement.
- VIA l'écran de saisie/Modification de la DI, dans le bandeau « Gestion des salariés »
  - soit avec le champ « Choisir un salarié », en saisissant les quatre premiers caractères du nom ou du prénom. Les salariés correspondant à la recherche s'affichent. Il faudra choisir un des salariés proposés et cliquer sur le bouton AJOUTER LE SALARIÉ

| stion des salariés | ×                  |                           | •                  |
|--------------------|--------------------|---------------------------|--------------------|
| hoisir un salarié  | AJOUTER LE SALARIÉ | AJOUTER TOUS LES SALARIÉS | GÉRER LES SALARIÉS |

AJOUTER LE SALARIÉ

- ▲ Tant qu'aucun salarié n'a été choisi dans le champ « Choisir un salarié », le bouton « Ajouter le salarié » reste inactif (grisé)
- Si un salarié est déjà présent dans le tableau de saisie des heures de la DI, celui-ci ne sera plus proposé à l'ajout dans le champ « Choisir un salarié ».

| soit avec le bouton | AJOUTER TOUS LES SALARIES | pour ajouter tous les salariés à la |
|---------------------|---------------------------|-------------------------------------|
| DI.                 |                           |                                     |
| 25 salariés         | <b>.</b>                  |                                     |

AJOUTER TOUS LES SALARIÉS

Il sera possible d'ajouter tous les salariés seulement si le nombre de salariés saisis dans la gestion des salariés est inférieur ou égal au nombre de salariés autorisés à bénéficier de l'activité partielle. Si ce n'est pas le cas et que vous confirmez cet ajout, un message d'erreur s'affichera.